#### **GENERAL INFORMATION**

There are several levels of access available through the Polk TX Portal. These include:

- Anonymous (General Public Access)
- Registered (General Public Access)
- Attorney (Attorney information provided on Court Cases)

For the general public, they will be presented with the following screen which limits access to Court Case information (Limited by access rights as to the type and level of security on that case)

| TEST - Ody | ssey Portal                               |                                                                                                    |                                                | Register / Sign In 💄 🗸 |
|------------|-------------------------------------------|----------------------------------------------------------------------------------------------------|------------------------------------------------|------------------------|
|            |                                           |                                                                                                    |                                                |                        |
|            | Notifications<br>No notifications exist.  |                                                                                                    |                                                |                        |
|            | Smart Search<br>Search for court records. | Make Payment<br>Make a payment or select<br>payment alternatives for<br>criminal and traffic cases. | Search Hearings<br>for a specified date range. |                        |

For Attorney's involved in cases where the District Attorney's Office is prosecuting. You will need to have "ATTORNEY" level access to view the information.

Once you have been given this access and you sign in you will be presented with the following screen. Additional Features will become available in the future:

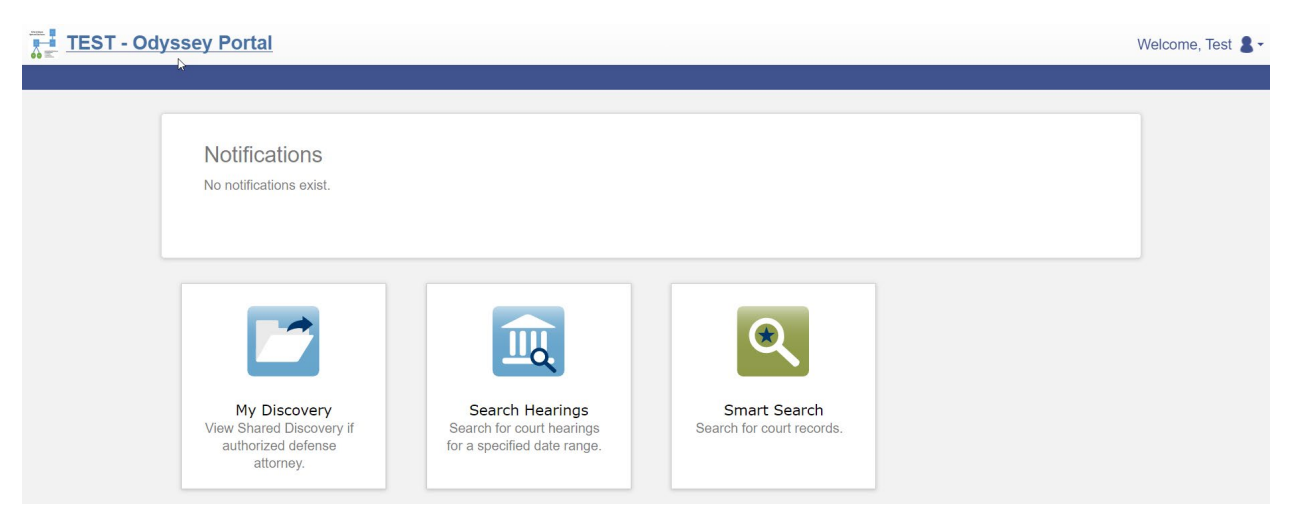

By clicking on the My Discovery Button, you will be directed to a screen which will display all active cases which you have been identified as an attorney and have been provided documents by the District Attorney as part of the Discovery process.

| TEST - Odyssey Po | rtal                          |                                                                | Welco            | vme, Test 💄 - |
|-------------------|-------------------------------|----------------------------------------------------------------|------------------|---------------|
|                   | Ņ                             |                                                                |                  |               |
|                   | Ay Discovery Defendant Name   | New Items T Shared With<br>2 Attorney, Test<br>2 Attorney Test | Ţ                |               |
|                   | H < 1 > H 10 * items per page |                                                                | 1 - 2 of 2 items |               |

By selecting of the Defendants, you will be taken to a screen which provides basic information plus documents which you can view

| TEST - Odyssey | Portal                                                                                                    |                                                                                          | Welcome, Test 💄 • |
|----------------|----------------------------------------------------------------------------------------------------|------------------------------------------------------------------------------------------|-------------------|
|                |                                                                                                    |                                                                                          |                   |
|                | Defendant Information<br>Defendant<br>RITCHEY, KRISTIN NICOLE<br>DOB<br>02/24/1995<br>Driver's License<br>TX-37899381<br>Address<br>340 E HIGHLAND<br>LIVINGSTON, TX 77351<br>Shared With Attorney<br>Attorney, Test                                        | View Audit Log Defendant Information Charge Information Electronic Discovery Back to top |                   |
|                | Charge Information           Charges         Off Date         Arrest Date         Case Number           1. MAN/DEL CS PG 1 >= 4G < 200G                                                                                                    |                                                                                          |                   |
|                | Electronic Discovery         Date       Type       Name         01/25/2021       Secured Attorney Docume       OFFENSE REPORT NO DVD       View Discovery         01/25/2021       Secured Attorney Docume       SUPPLEMENT BY A.MCCRA       View Discovery |                                                                                          |                   |

By selecting "View Discovery" the identified document will be downloaded to your computer in a PDF format.

Also by selecting the "View Audit Log" (Upper Right), a screen is displayed identifying all documents that were "Shared" and the Date and Time they were "Viewed" on the Portal:

| eDiscovery Audit Log                                   |                       |                                          |                |
|--------------------------------------------------------|-----------------------|------------------------------------------|----------------|
| Defendant<br>RITCHEY, KRISTIN                          |                       |                                          |                |
| Prosecuting Attorney<br>Attorney, Test (Bar #: 999999) |                       |                                          |                |
| Control #<br>F210024                                   |                       |                                          |                |
| Flastenia Diagona                                      |                       |                                          |                |
| Electronic Discovery                                   |                       |                                          |                |
| Name                                                   |                       | Type                                     |                |
| OFFENSE REPORT NO DVD OR CD                            |                       | Secured Attorney Document (Departmental) |                |
| Timestamp                                              | Status                |                                          | Shared With    |
| 06/18/2021 9:20 AM                                     | Item Viewed in Portal |                                          | Attorney, Test |
| 06/11/2021 11:02 AM                                    | Item Shared           |                                          | Attorney, Test |
| Name                                                   |                       | Туре                                     |                |
| SUPPLEMENT BY A.MCCRACKE                               | N                     | Secured Attorney Document (D             | epartmental)   |
| Timestamp                                              | Statuc                |                                          | Sharad With    |
| 06/11/2021 11:02 AM                                    | Item Shared           |                                          | Attorney, Test |
|                                                        |                       |                                          |                |

## The following information identifies how you may signup for Portal MyDiscovery Access, and general maintenance and help points.

#### **REGISTERING FOR A PORTAL USER ACCOUNT**

User must register for a user account and access to be able to use Portal.

To register for a Portal user account:

- 1. On the Portal home page, click the Register / Sign In drop-down list, and select Register.
- 2. Complete the fields. (Please make sure you fill in all fields to avoid issues later on.)
- 3. Click Next.

#### SIGNING INTO PORTAL

To sign into Portal using a registered log in and password:

- 1. On the Portal home page, click the Register / Sign In drop-down list, and select Sign In.
- 2. Complete the fields.
- 3. Click Sign In.

If you have forgotten your password, click Forgot Password? to receive a password reset email.

Maintaining Your Portal User Profile Information

#### TO EDIT YOUR PROFILE INFORMATION:

- 1. Click the user menu drop-down list and select Profile.
- 2. Modify the details in any fields displayed.
- 3. Click Update Account to save your changes.

#### CHANGING YOUR PORTAL PASSWORD

To change your password:

- 1. Click the user menu drop-down list, and select Profile.
- 2. Click Change Password.
- 3. Complete the fields displayed on the Change Password page.
- 4. Click Change Password.

#### **REQUESTING ACCESS FOR A SPECIFIC ROLE**

A Portal user can request additional access rights by requesting access to a specific role

To request access:

- 1. Click the user menu drop-down list, and select Request Access.
- 2. From the drop-down list, select a role.
- 3. Complete any additional fields displayed.
- 4. Click Submit.

| TEST - Ody | yssey Portal                                                                                                    | Wel |
|------------|----------------------------------------------------------------------------------------------------|-----|
|            |                                                                                                    |     |
|            |                                                                                                    |     |
|            | Request Access                                                                                                    |     |
|            | If you are eligible for access to additional features, select your role and complete the prompts. You can request access to a role at any time from the Welcome menu. |     |
|            | Select ATTORNEY from the Drop Down                                                                                                    |     |
|            | Select Your Role                                                                                                    |     |
|            | ·                                                                                                    |     |
|            | Home                                                                                                    |     |
|            |                                                                                                    |     |
|            |                                                                                                    |     |
|            |                                                                                                    |     |

You will receive an email confirming or denying your request.